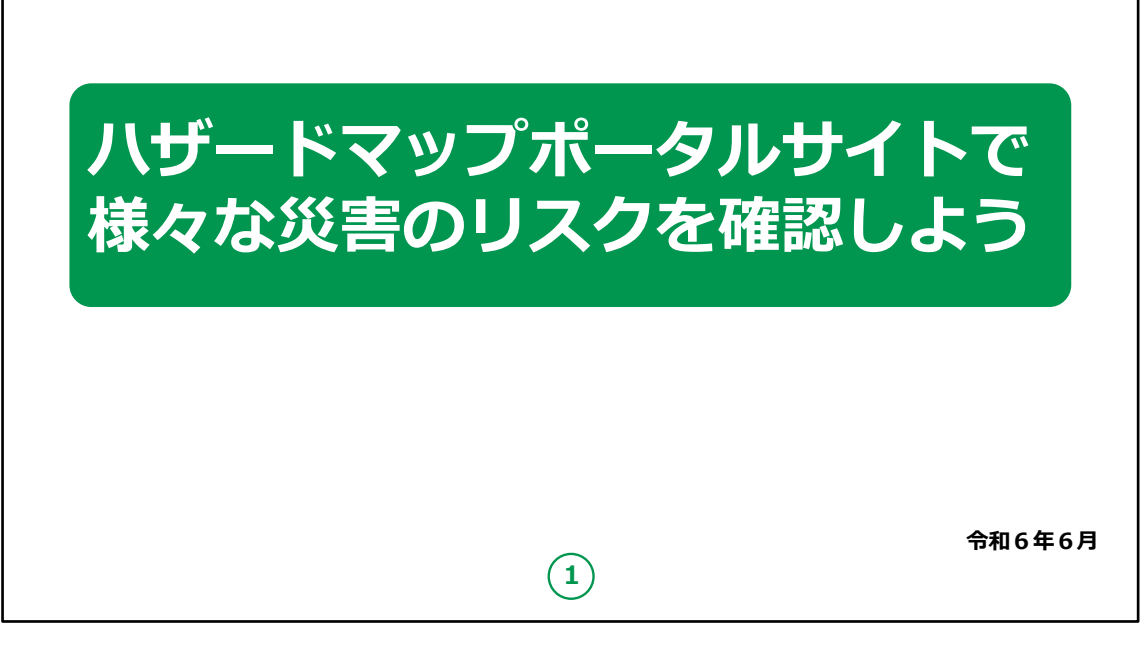

みなさん、こんにちは。

これからハザードマップポータルサイトの使い方についてご説明いたします。

どうぞよろしくお願いいたします。

【補足説明】

講師の皆様は、講座を行うにあたり、次の点を注意してください。

受講者の皆様から、ハザードマップポータルサイトの詳細等について、教材での説明にない内容についての質問を受けた場合は、

自身の理解で回答せずに、この教材で紹介しているURLをご 案内ください。

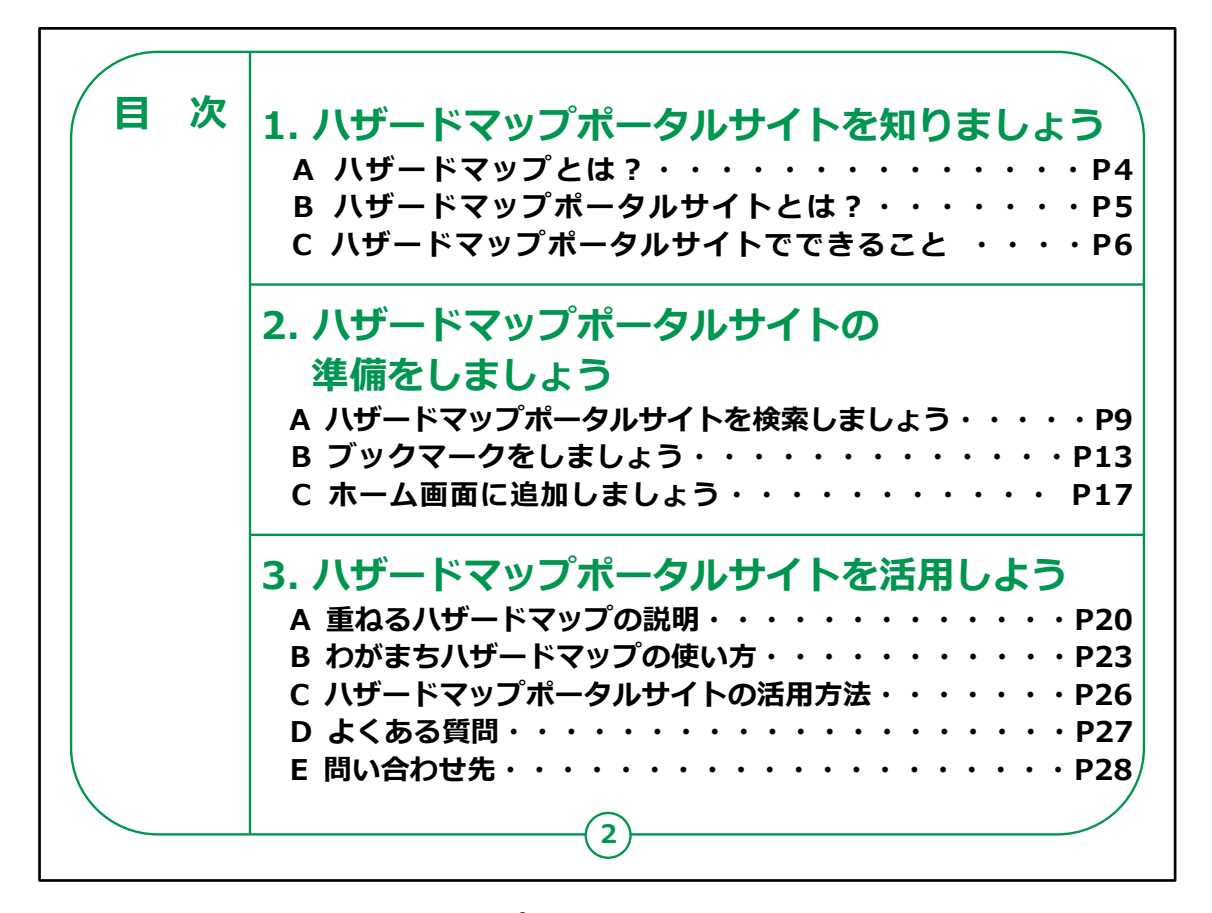

この講座は、ハザードマップポータルサイトについて学ぶ講座です。

第1章では、ハザードマップポータルサイトはなにかについて学びます。

第2章では、ハザードマップポータルサイトを利用する準備について学びます。

第3章では、ハザードマップポータルサイトの活用方法について ご説明いたします。

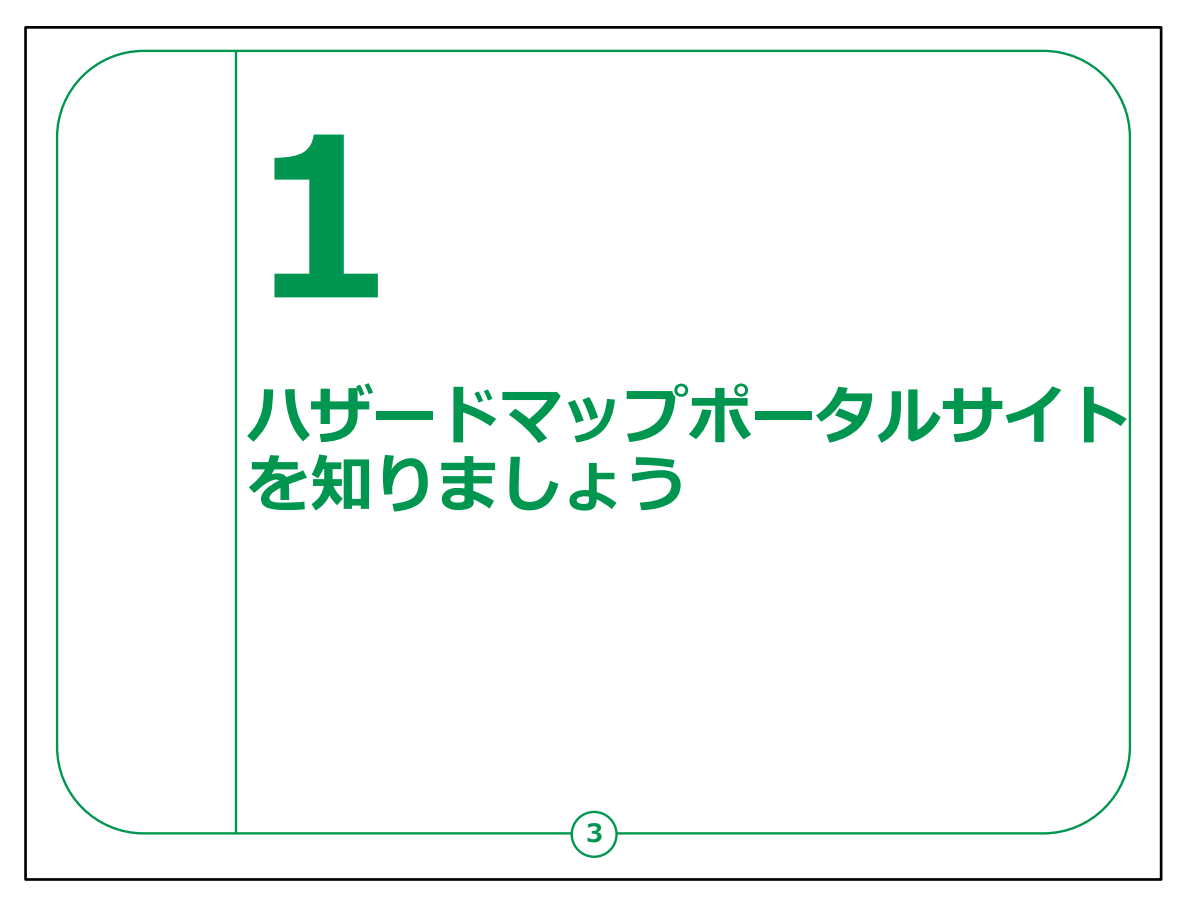

ここでは、ハザードマップポータルサイトの概要についてご説明いたします。

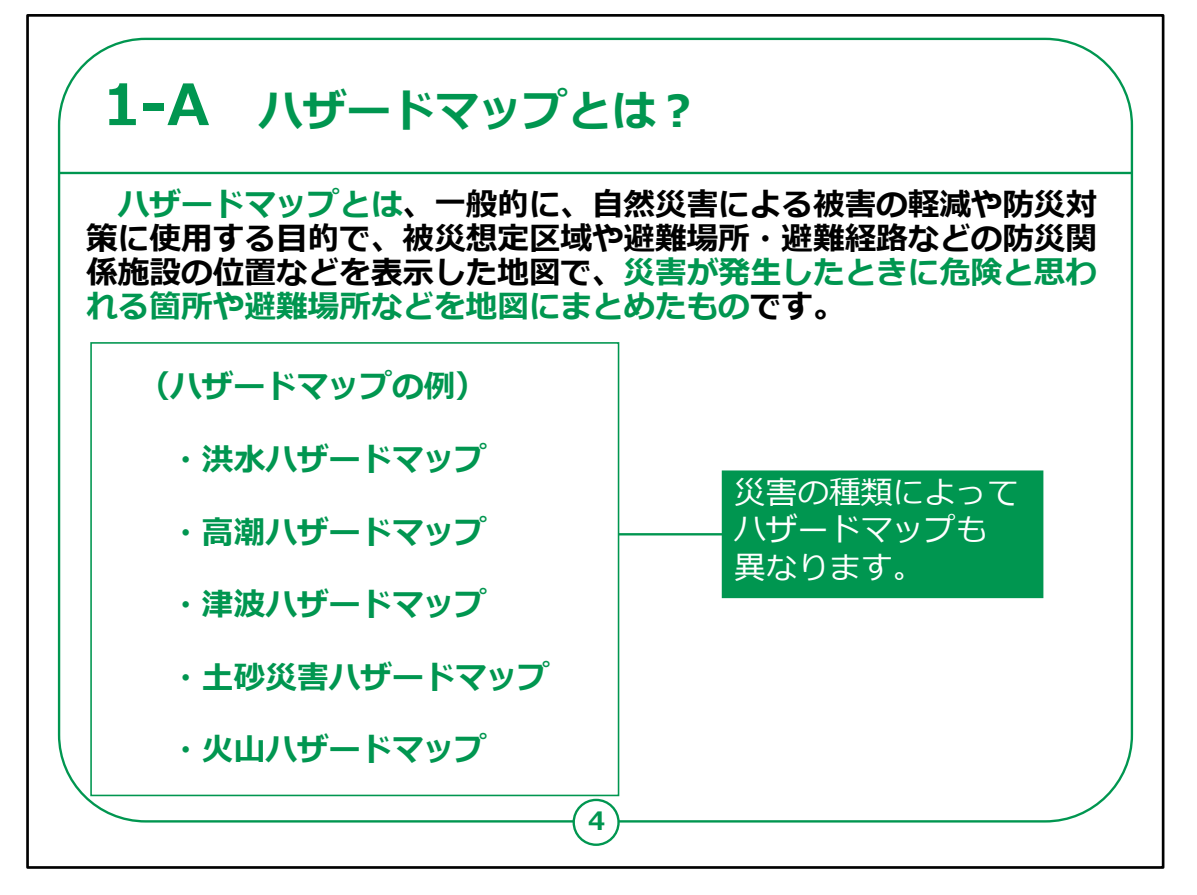

ハザードマップポータルサイトについての説明に入る前に、ハザー ドマップとは何かをご説明いたします。

「ハザードマップ」とは、一般的に「自然災害による被害の軽減 や防災対策に使用する目的で、被災想定区域や避難場所・ 避難経路などの防災関係施設の位置などを表示した地図」で、 災害が発生したときに危険と思われる箇所や避難場所などを 地図にまとめたものです。

洪水や火山の噴火、地震や津波といった災害によって被害が 想定される地域も大きく異なるため、ハザードマップも災害の種 類によって別々に作られています。

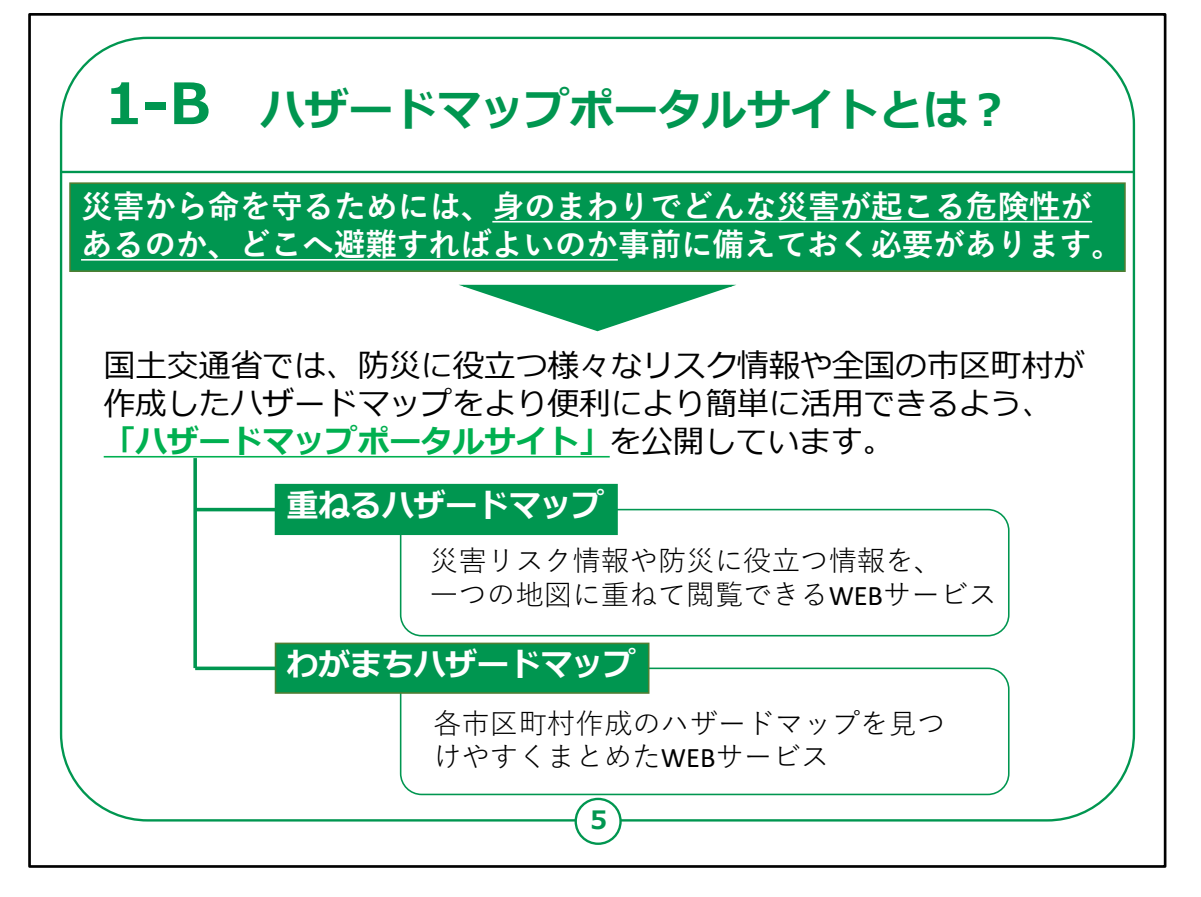

では、ハザードマップについてご理解いただいたところで、本講座 で紹介するハザードマップポータルサイトとは何かをご説明いた します。

災害から命を守るためには、身のまわりでどんな災害が起こる 危険性があるのか、どこへ避難すればよいのか事前に備えてお くことがとても重要です。

そこで、国土交通省では、防災に役立つ様々なリスク情報 や全国の市区町村が作成したハザードマップをより便利により 簡単に活用できるよう、「ハザードマップポータルサイト」を公開 しています。

ハザードマップポータルサイトは、「重ねるハザードマップ」と「わ がまちハザードマップ」で構成されており、

このうち、「重ねるハザードマップ」は全国のあらゆる地点の災

害リスク情報や防災に役立つ様々な情報を一つの地図に重ねて閲覧できるWEBサービスです。

さらに、「重ねるハザードマップ」に加えて、「わがまちハザード マップ」では全国の市区町村のハザードマップを検索することが でき、各市区町村作成のハザードマップも併せて確認すること で常に最新の情報を確認することができます。

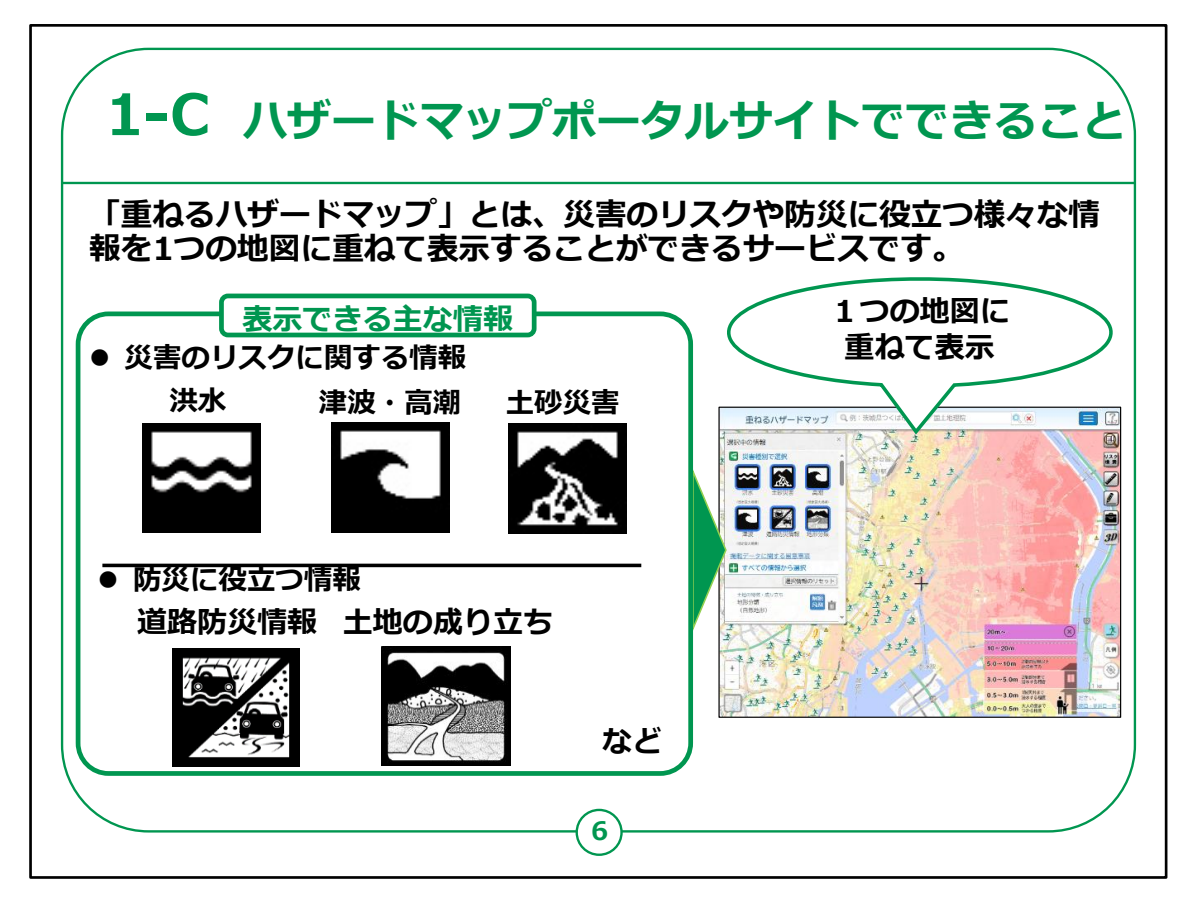

ハザードマップポータルサイトでできることについて具体的に説明 いたします。

まず「重ねるハザードマップ」でできることについて説明いたします。

「重ねるハザードマップ」とは、災害のリスクや防災に役立つ 様々な情報を1つの地図に重ねて表示することができるサービ スです。

災害のリスクに関する情報としては、 洪水、津波・高潮などによって、浸水が想定される区域や、そ の浸水する深さ、土砂災害のおそれがある場所などを表示す ることができます。

防災に役立つ情報としては、 大雨の際に冠水し、車両が水没するなどの重大な事故が起き る可能性がある道路の情報や、土地の成り立ちなどに関する 情報を表示することができます。

重ねるハザードマップでは、全国のあらゆる地域において、これらの情報を一つの地図にまとめて表示することができます。

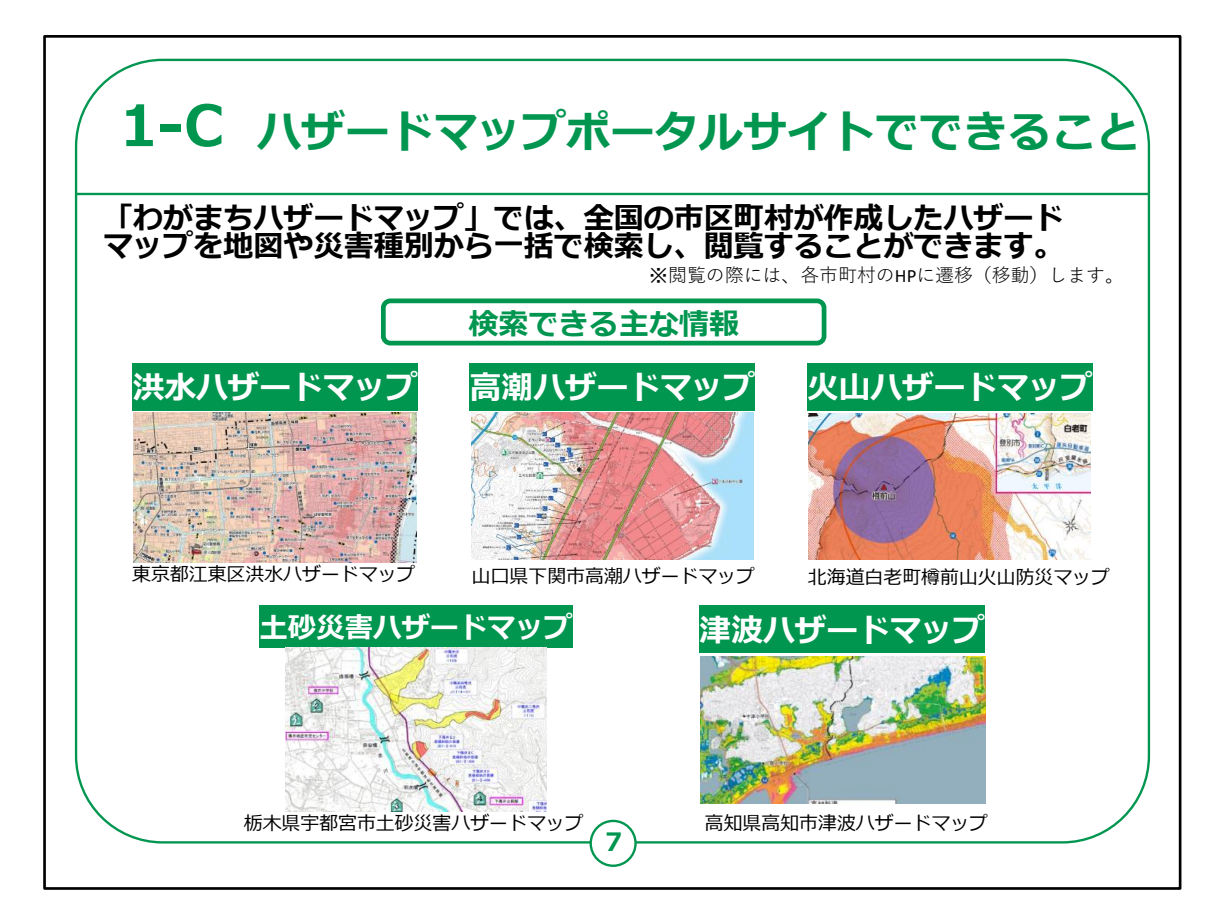

次に「わがまちハザードマップ」でできることについて説明いたします。

「わがまちハザードマップ」では、全国の市町村が作成したハ ザードマップを地図や災害種別から簡単に検索し、閲覧するこ とができます。

こちらでは、各市町村が作成し公開している、洪水・高潮・火山・土砂災害・津波などのハザードマップなどの情報を一括で 検索できます。

閲覧の際には各町村のHPに遷移(移動)します。

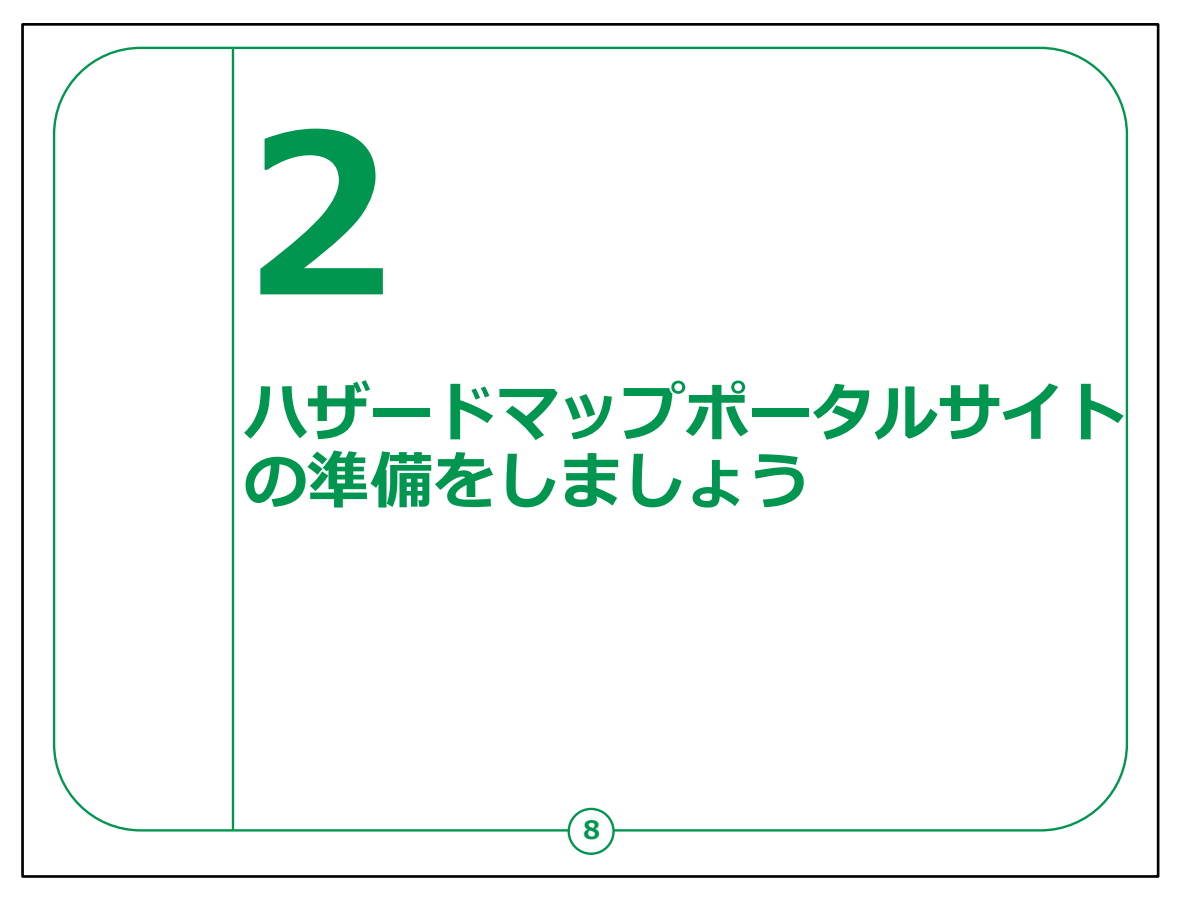

ここでは、ハザードマップポータルサイトを利用する準備について ご説明します。

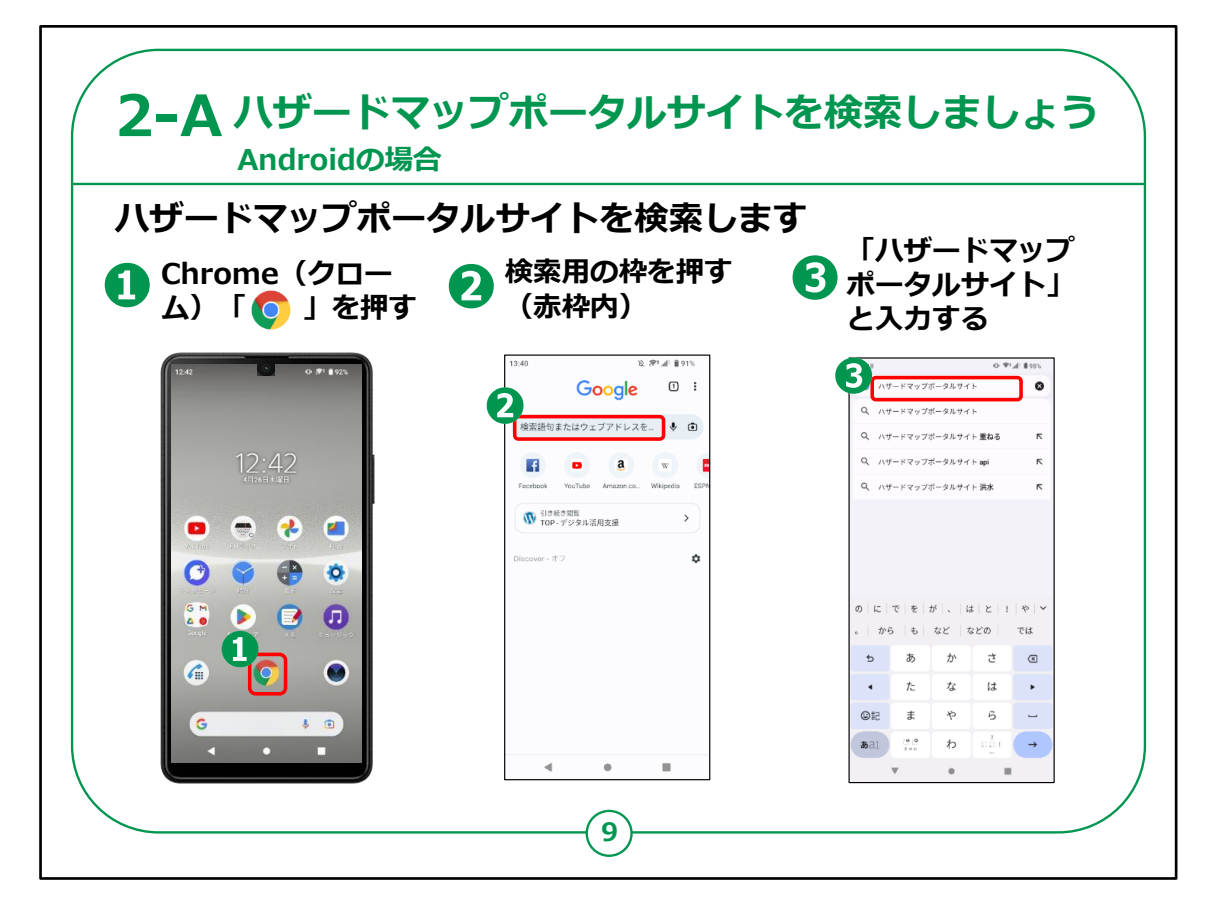

ハザードマップポータルサイトを利用するために検索から始めま しょう。

最初に、Androidスマートフォンをお持ちの方の操作方法です。

①ホーム画面の「Chrome」を押します。

②「検索用の枠」を押します。

③「ハザードマップポータルサイト」と入力します。

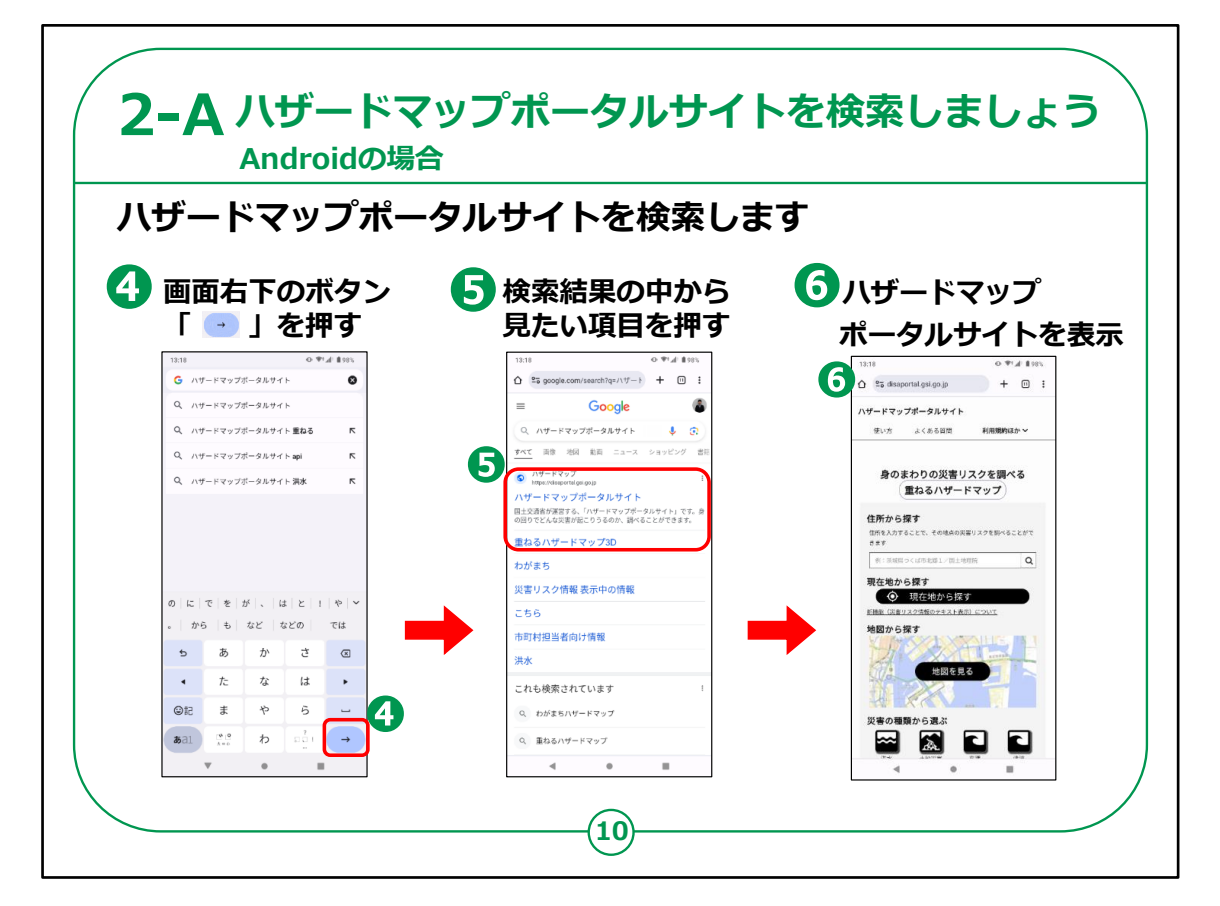

④画面右下の「水色の右矢印」を押します。

⑤検索結果の中から見たい項目を押します。

⑥ハザードマップポータルサイトが表示されます。

| iPhoneの場合<br>iPhoneで検索しましょう                                                                                                    |                                                                                                    |                                                                                                    |
|----------------------------------------------------------------------------------------------------|----------------------------------------------------------------------------------------------------|----------------------------------------------------------------------------------------------------|
| <ol> <li>Safari (サファリ)</li> <li>「⑦ 」を押す</li> </ol>                                                                                                    | 2 検索用の枠を押す<br>(赤枠内)                                                                                                    | ③「ハザードマップポー<br>タルサイト」と入力                                                                                                    |
| 1714       1714       1714       1714       1714       1714       1714       1714       1714       1714       1714       1714       1714       1714       1714       1714       1714       1714       1714       1714       1714       1714       1714       1714       1714       1714       1714       1714       1714       1714       1714       1714       1714       1714       1714       1714       1714       1714       1714       1714       1714       1714       1714       1714       1714       1714       1714       1714       1714       1714       1714       1714       1714       1714       1714       1714       1714       1714       1714       1714       1714       1714 <td>17:15<br/>お気に入り<br/>Aprile Cond<br/>Verbraice Cond<br/>Verbraice Cond<br/>Verbraice Cond<br/>Verbraice Cond<br/>Tライバシーレボート<br/>① 加力で国際のたし、OROトラッカーによるプ<br/>ロフィイリングが発出されました。</td> <td>1324     一・●●●       検索     キャンセル       ● ハヴードマップボークルウイト       ● ハヴードマップボークルウイト       ● ハヴードマップボークルウイト       ● ハヴードマップボークルウイト       ● ハヴードマップボークルウイト       ● ハヴードマップボークルウイト       ● ハヴードマップボークルウイト       ● ハヴードマップボークルウイト       ● ハヴードマップボークルウィト 地</td> | 17:15<br>お気に入り<br>Aprile Cond<br>Verbraice Cond<br>Verbraice Cond<br>Verbraice Cond<br>Verbraice Cond<br>Tライバシーレボート<br>① 加力で国際のたし、OROトラッカーによるプ<br>ロフィイリングが発出されました。 | 1324     一・●●●       検索     キャンセル       ● ハヴードマップボークルウイト       ● ハヴードマップボークルウイト       ● ハヴードマップボークルウイト       ● ハヴードマップボークルウイト       ● ハヴードマップボークルウイト       ● ハヴードマップボークルウイト       ● ハヴードマップボークルウイト       ● ハヴードマップボークルウイト       ● ハヴードマップボークルウィト 地 |
|                                                                                                    | 2                                                                                                    | → あ か さ 3<br>5 た な は ≈ a<br>ABC ま や 5 ▼<<br>@ ☆ 2?!<br>⊕                                                                                                    |

次にiPhoneをお持ちの方の操作方法です。

①ホーム画面より「Safari」を押します。

②「検索用の枠」を押します。

③「ハザードマップポータルサイト」と入力します。

| iPhoneの場合<br>iPhoneで検索しましょう   |                                                                      |                                        |
|-------------------------------|----------------------------------------------------------------------|----------------------------------------|
|                               |                                                                      |                                        |
| 13:24 ♥ ■)<br>検索 キャンセル        |                                                                      | <b>6</b> 13:24 <b>*</b> •              |
| → ハザードマップボータルサイト              |                                                                      | ハザードマップボータルサイト                         |
| desplatnordesb                | <b>F</b> すべて 画像 地図 動画 ニュース ショッピング                                    |                                        |
| Google 検索<br>Q、ハザードマップポータルサイト | ○ ハザードマップ<br>tops//fisscontal.org/ap.ip                              | 身のまわりの災害リスクを調べる                        |
| Q、ハザードマップポータルサイト 重… ®         | ハザードマップポータルサイト                                                       | (重ねるハザードマップ)                           |
| Q ハザードマップポータルサイト api の        | 国土交通省が運転する、「ハザードマップボータルサイト」<br>です。身の回りでたんな笑害が起こりうるのか、調べること<br>ができます。 | 住所から探す                                 |
| Q、ハザードマップボータルサイト 洪水 (6)       | 重ねるハザードマップ3D                                                         | 世がを入力することに、その場所の反告ラスラモ調べる<br>ことができます   |
| このページ (0件一説)                  | わがまち                                                                 | 創:支援県つくは市北部1/国土地市地 Q                   |
| 23 "ハザードマップボータルサイト"を検索        | 災害リスク情報 表示中の情報                                                       | 現在地から探す                                |
| ハザードマッフボータルサイト 小 〇            | 256                                                                  | 新機能(次直リスク情報のテキスト表示)について<br>他的から、探す     |
| $\rightarrow$ $b$ $b$ $d$     | 市町村担当者向け情報                                                           |                                        |
|                               | 洪水                                                                   | 地図を見る                                  |
|                               | 他の人はこちらも検索 :                                                         |                                        |
|                               | 10 00 000 Frank 4000 4                                               | 661 miles and 1000 into an an 1000 too |
|                               | aa) = 4/15 - F ( 57/k - 5/05 ( F )                                   | að 🗎 disaportal.gsi.go.jp 🕐            |

④画面右下の青色の「開く」を押します。

⑤検索結果の中から見たい項目を押します。

⑥ハザードマップポータルサイトが表示されます。

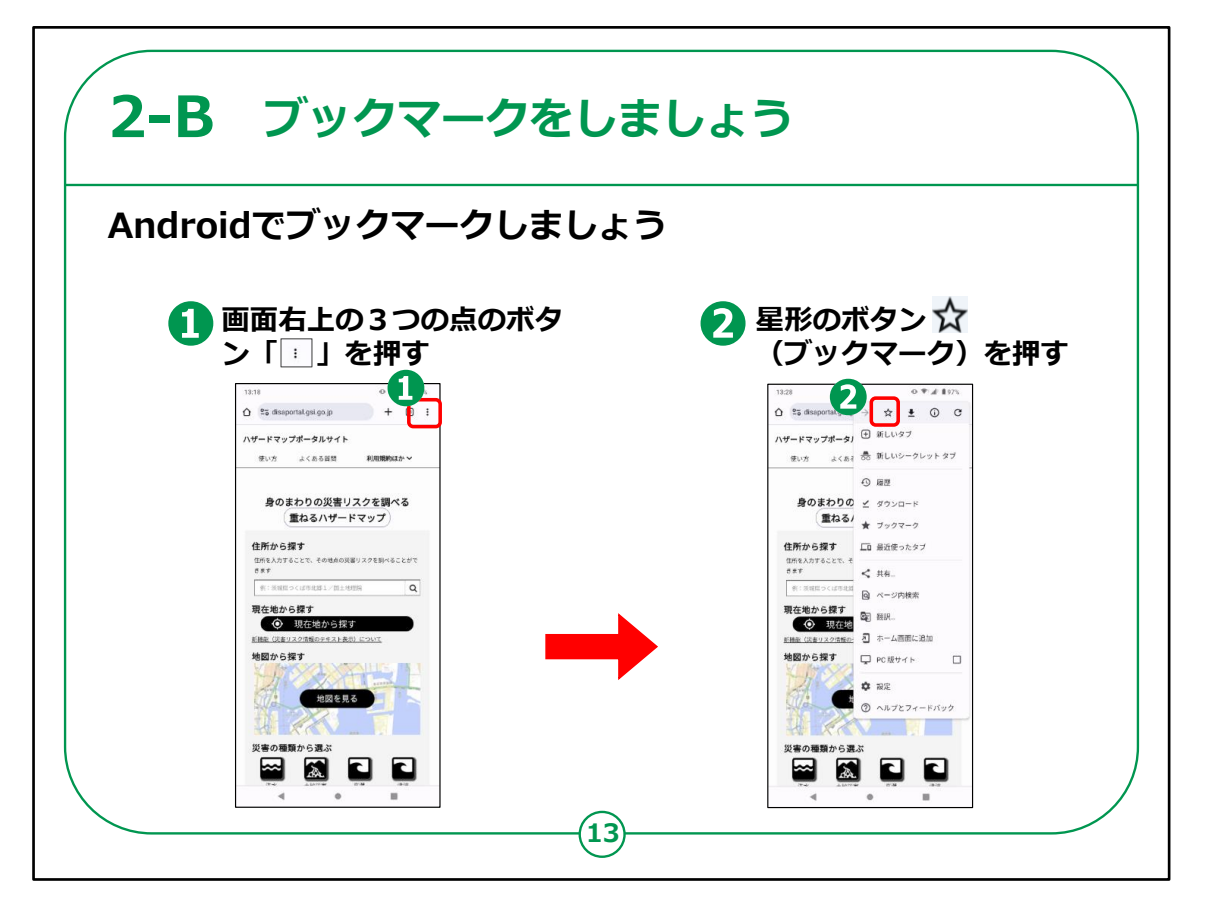

続いて、ブックマークの仕方について説明します。

ブックマークとはよく閲覧するページを登録し、簡単に表示でき るよう保存しておく機能です。

まずは、Androidスマートフォンをお持ちの方の操作方法です。

①ハザードマップポータルサイトの表示画面で、画面右上の3つ の点を押します。

②星形のボタンを押します。

これでブックマークは完了です。

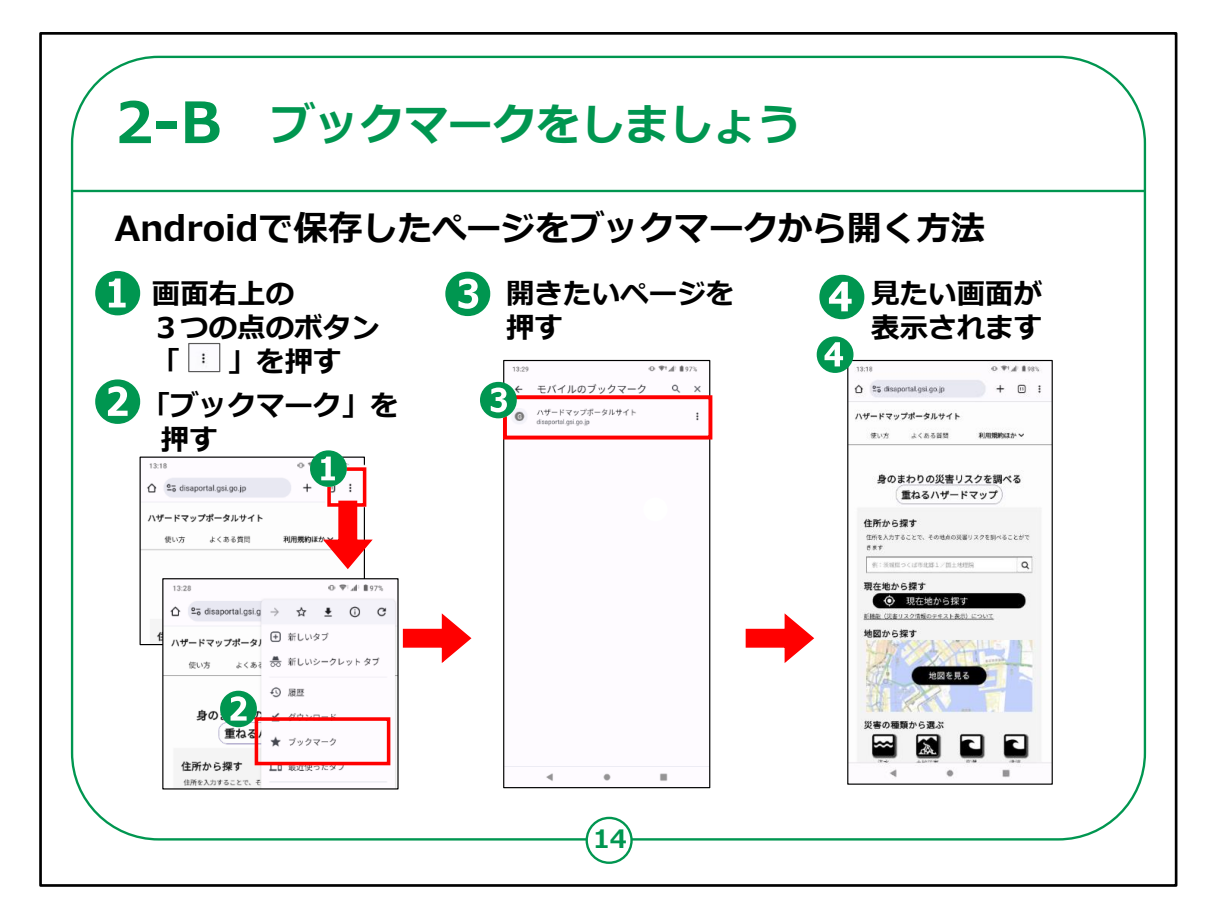

Androidで保存したページをブックマークから開く方法を説明します。

①画面右上の3つの点を押します。

②「ブックマーク」を押します。

③開きたいページを押します。

④見たい画面が表示されます。

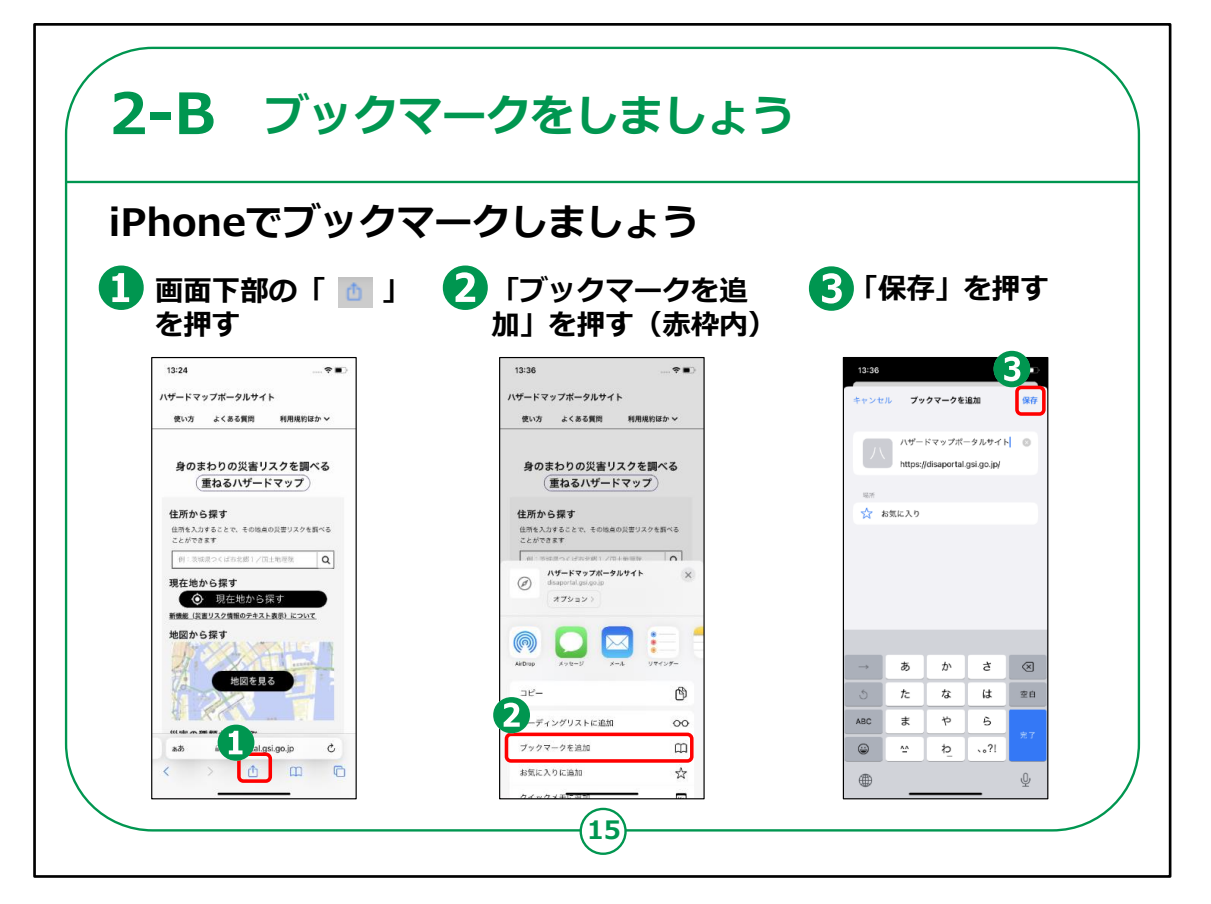

続いて、iPhoneでのブックマークの仕方を説明します。

①画面下部の赤枠で囲ってあるマークを押します。

②赤枠で囲ってある「ブックマークを追加」を押します。

③「保存」を押します。

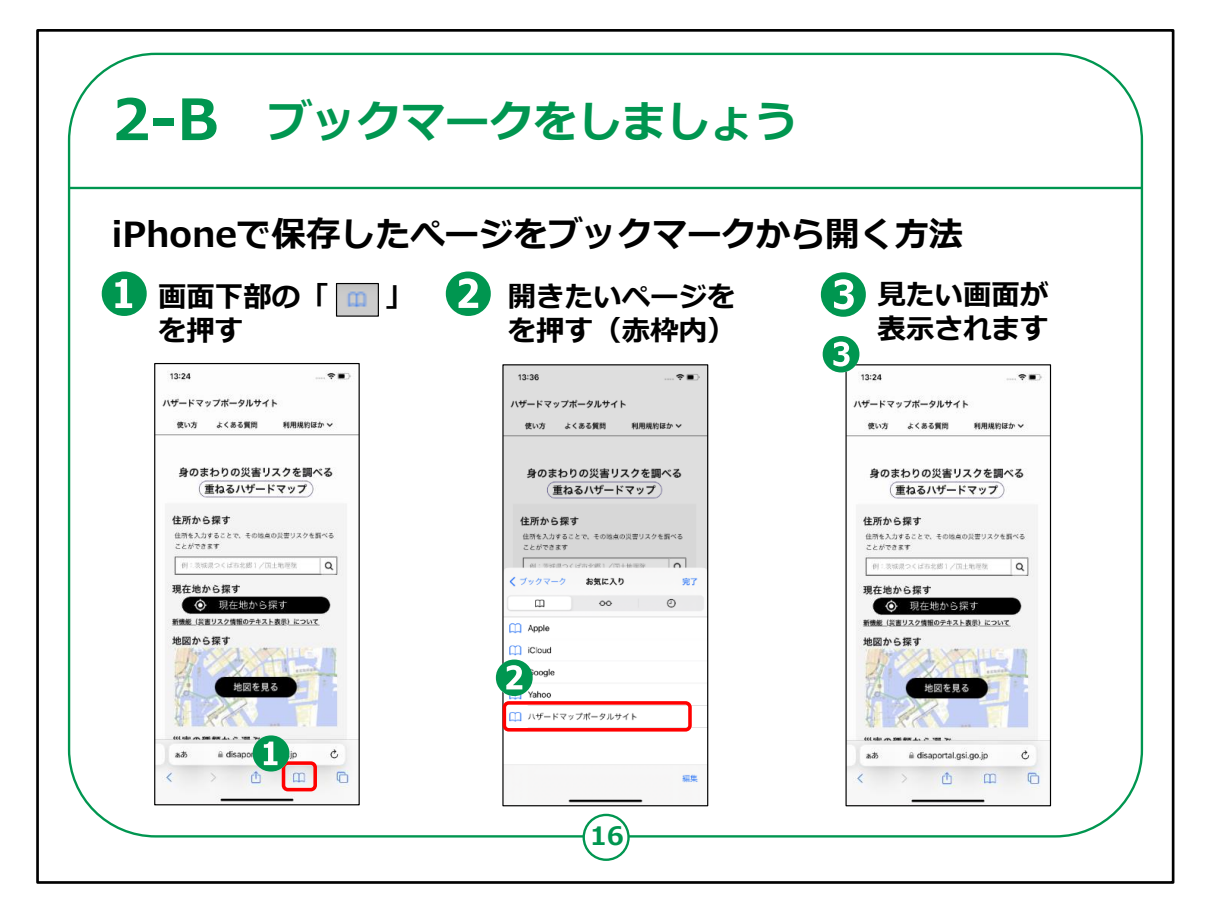

次に、iPhoneで保存したページをブックマークから開く方法について説明します。

①画面下部の赤枠で囲ってある本のマークを押します。

②赤枠で囲ってある開きたいページを押します。

③見たい画面が表示されます。

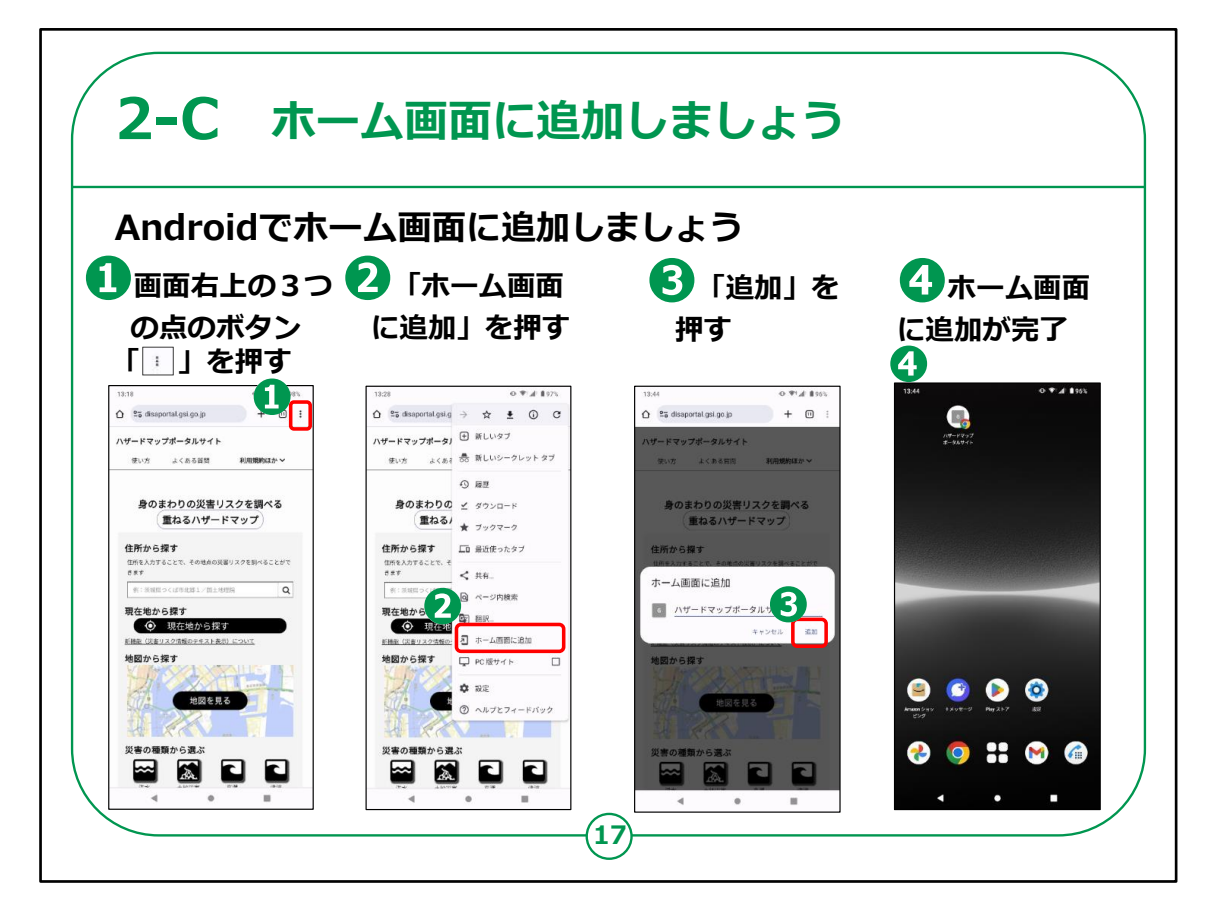

次に、Androidでホーム画面に追加する方法です。

ホーム画面に追加しておくとすぐに開く事が出来て、便利になります。

①画面右上の3つの点を押します。

②「ホーム画面に追加」を押します。

③「追加」を押します。

④ホーム画面に追加が完了しました。

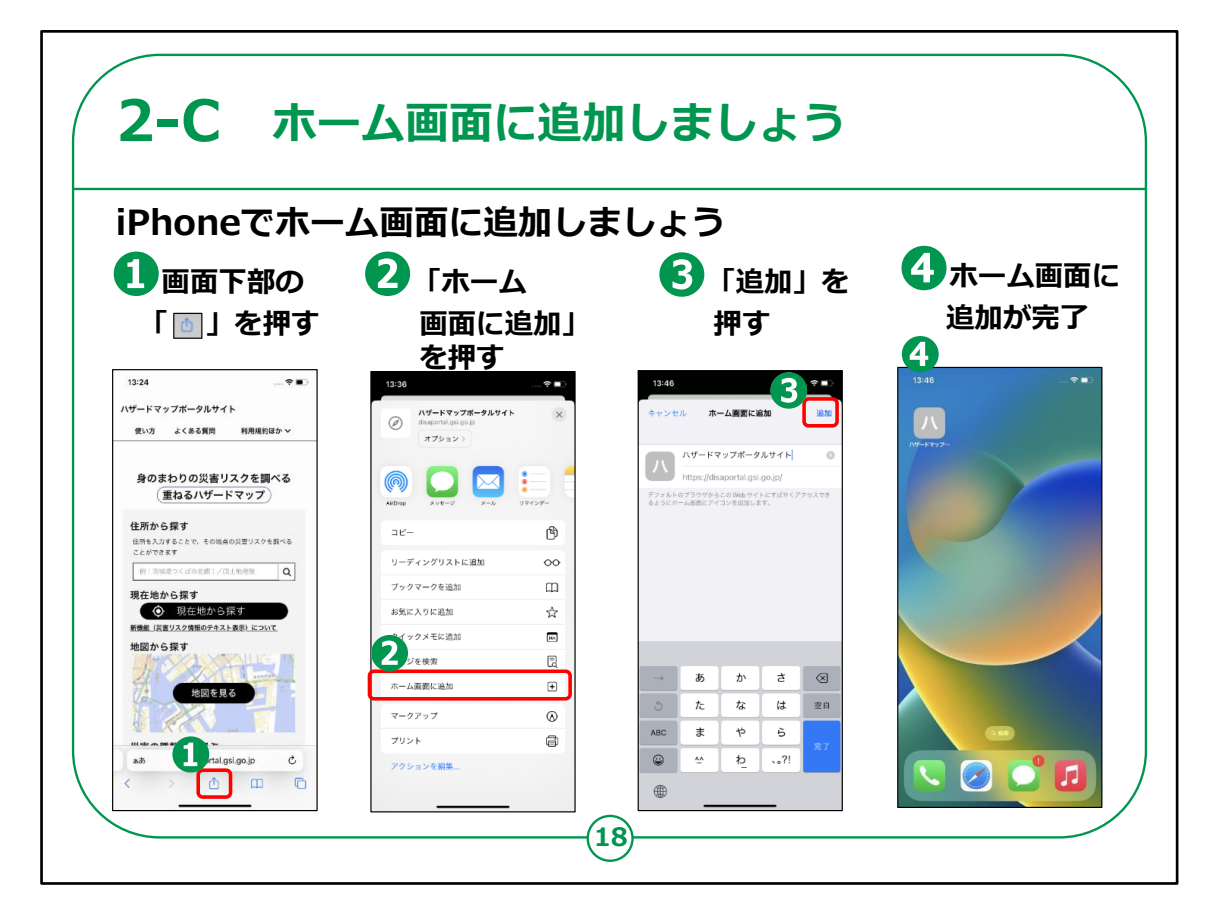

続いて、iPhoneでホーム画面に追加する方法です。

①画面下部の赤枠で囲ってあるマークを押します。

②「ホーム画面に追加」を押します。

③「追加」を押します。

④ホーム画面に追加が完了しました。

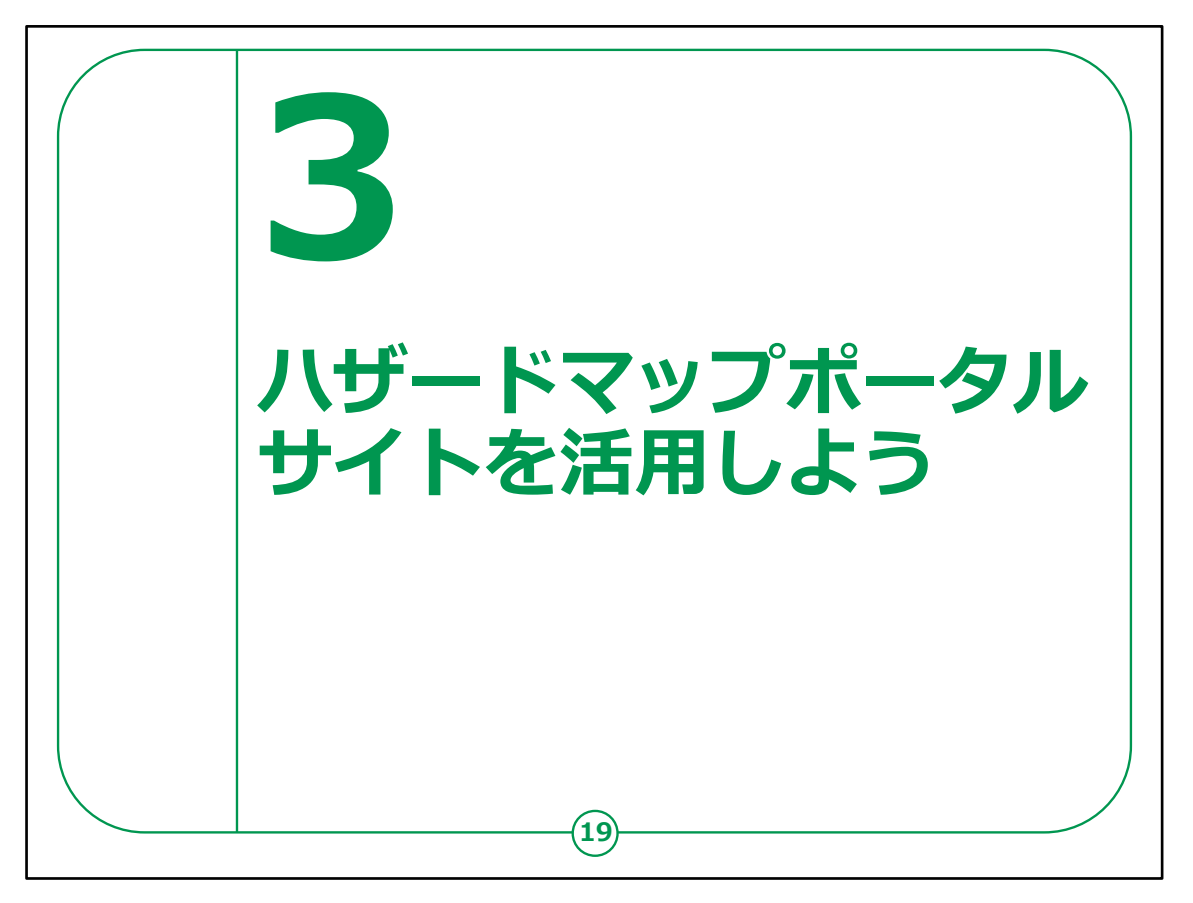

ここでは、ハザードマップポータルサイトの活用方法をご説明いたします。

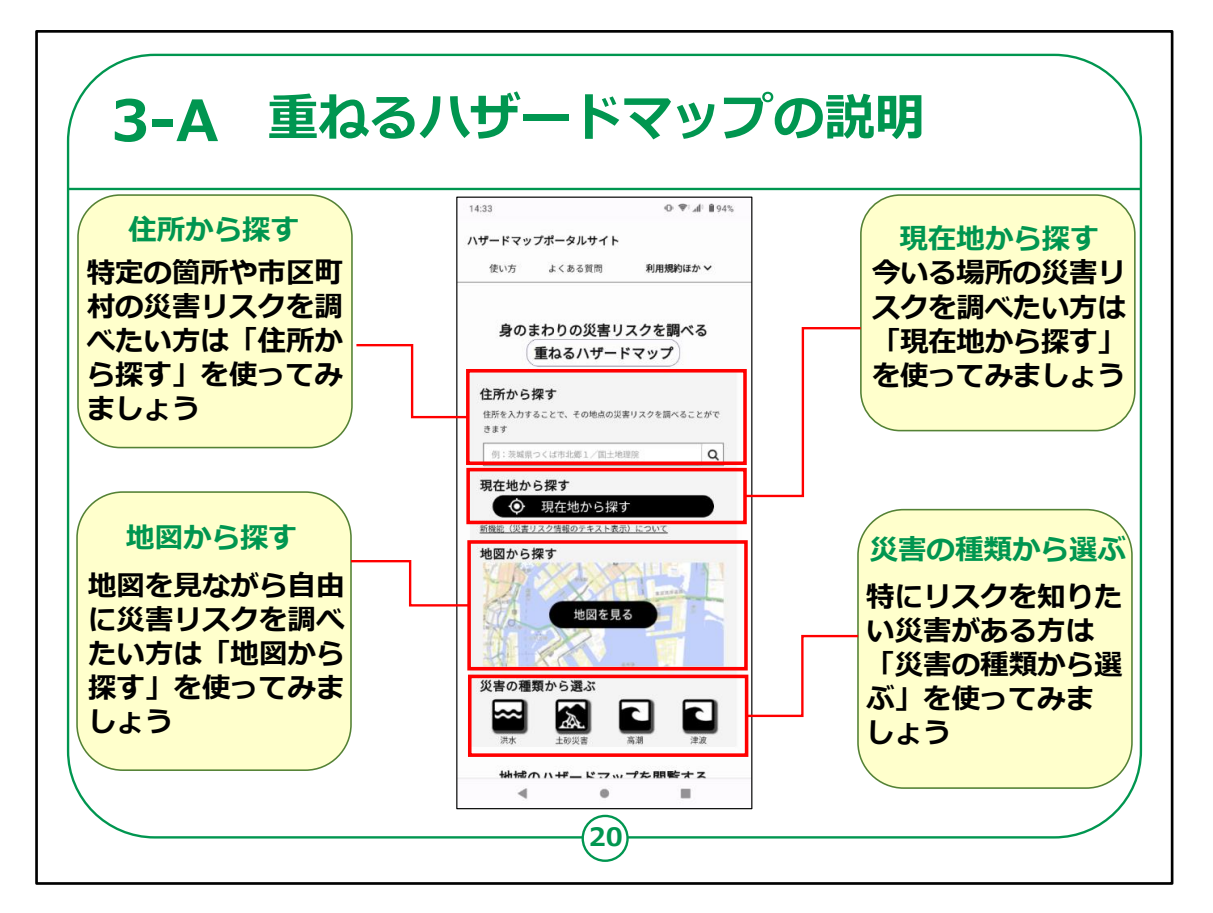

では、まずは重ねるハザードマップの使い方をご紹介いたします。

最初にハザードマップポータルサイトの基本画面の説明からいた します。重ねるハザードマップには調べる方法が4つあります。

1つ目が住所や地域から探す方法です

お住まいの市区町村など、特定の箇所や市区町村を災害リ スクを調べたい方は「住所から探す」を使ってみましょう

2つ目は現在地から探す方法です 今いる場所の災害リスクを調べたい方は「現在地から探す」を 使ってみましょう

3つ目は地図から探す方法です 地図を見ながら自由に様々な場所の災害リスクを調べたい方 は「地図から探す」を使ってみましょう

## 4つ目は災害の種類から選ぶ方法です 特にリスクを知りたい災害がある方は「災害の種類から選ぶ」を 使ってみましょう

【補足説明】

受講者の皆さまが利用する際には、お住まいの住所など個人 情報につながるものは講習会では取り扱わないよう配慮してく ださい。

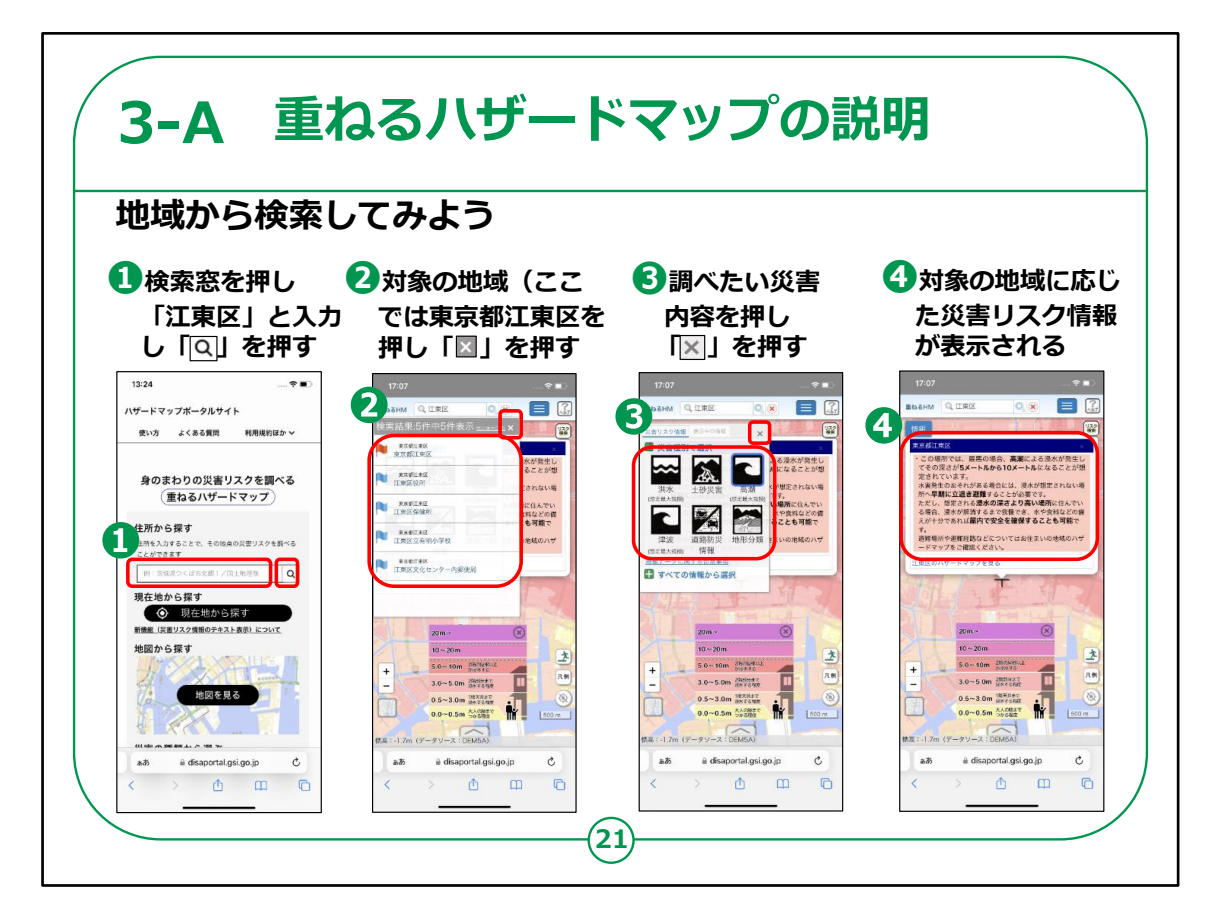

それでは実際に地域から検索してみましょう。

今回は例として「江東区」を地域から検索する為、住所からさがすを使ってみます。

①検索窓を押し「江東区」と入力し、虫眼鏡のマークを押します。

②検索結果が表示されますので、対象地域を押し選択画 面右上のバッ印を押します。

③調べたい災害内容を押し、選択画面右上のバッ印を押します。

選択した災害内容が地図上に表示されます。

④最初に選択した地域に応じて、予想される災害リスクが文 章で表示されますので、確認しましょう。

## 【補足説明】

講師の皆さまは、講習会実施場所の市区町村や都道府県の県庁所在地など、必要に応じて受講者の皆さまが馴染みのある場所で適宜検索を行って下さい。

なお、地域によっては、「ここは、洪水、内水、高潮、土砂災 害、津波による被害の危険性が想定されている場所ではない、 もしくは現時点で災害リスクに関するデータが未整備の場所で す。」

といった情報が表示される場合もございます。

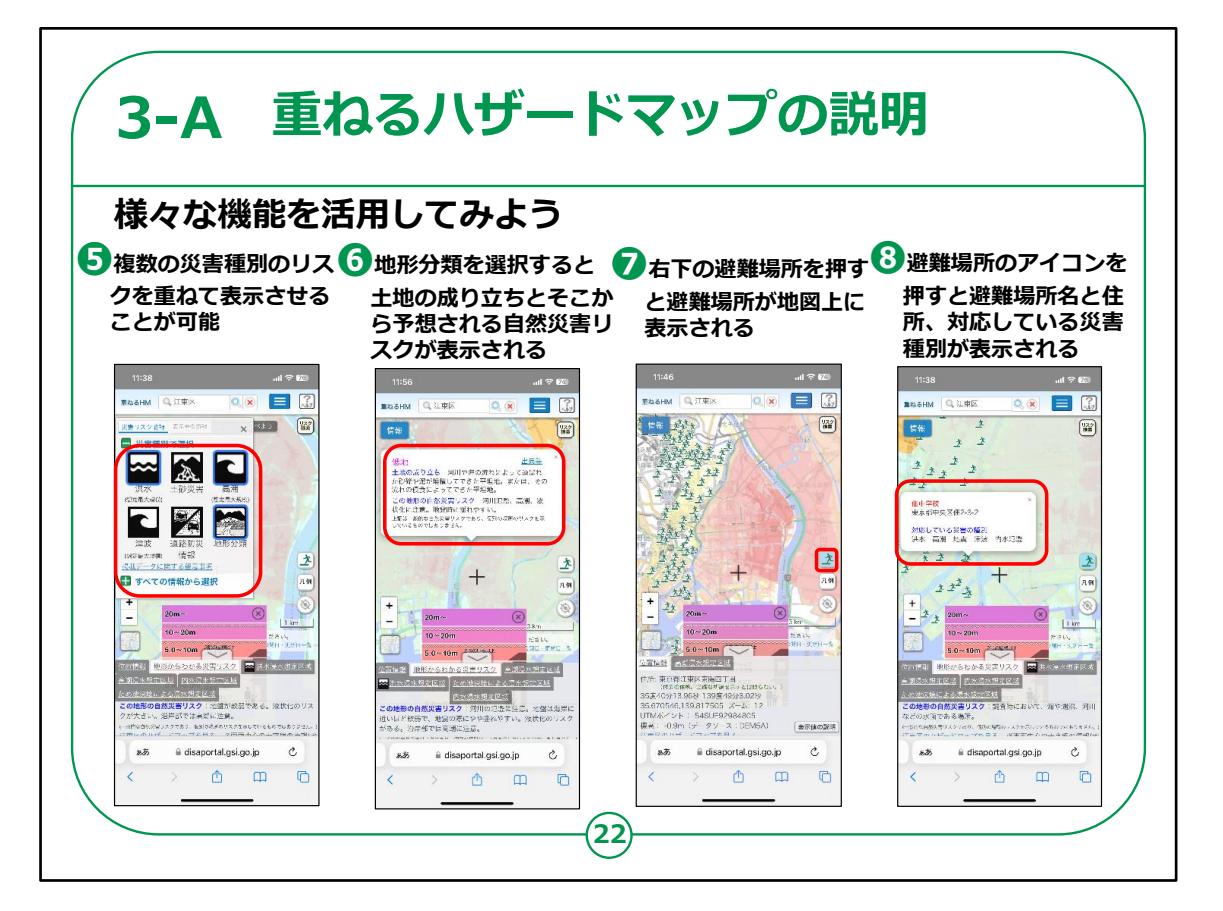

続けて、その他の機能を活用してみましょう。

⑤左上の「情報」を再度押すと、表示させる情報を変更するこ とができます。

災害種別を押すことで、表示させる災害を切り替えたり、複 数の災害種別のリスクを重ねて表示させたりすることができます。

⑥災害情報だけでなく、「地形分類」を選択し、地図上の任 意の地点を押していただくことで、

「低地」や「台地」といったその地点の土地の分類や、歴史を 踏まえた土地の成り立ち、そこから予想されるその地点の自然 災害リスクを確認することが出来ます。

⑦災害情報を表示させた上で、右下の避難場所を押すと、 地域の避難場所が地図上に表示されます。 ⑧それぞれの避難場所のアイコンを押すと避難場所名と住所、 対応している災害種別が表示されます。

【補足説明】

本ページでは重ねるハザードマップで利用できる様々な機能を 網羅的に紹介しています。

確認している地域の自然災害リスクによって、表示される情報 は大きく異なりますので、

講習会の実施に当たっては、講習会で取り扱う地域や受講 者の方の興味関心に応じて、重点的に紹介する手順を適宜 ご調整ください。

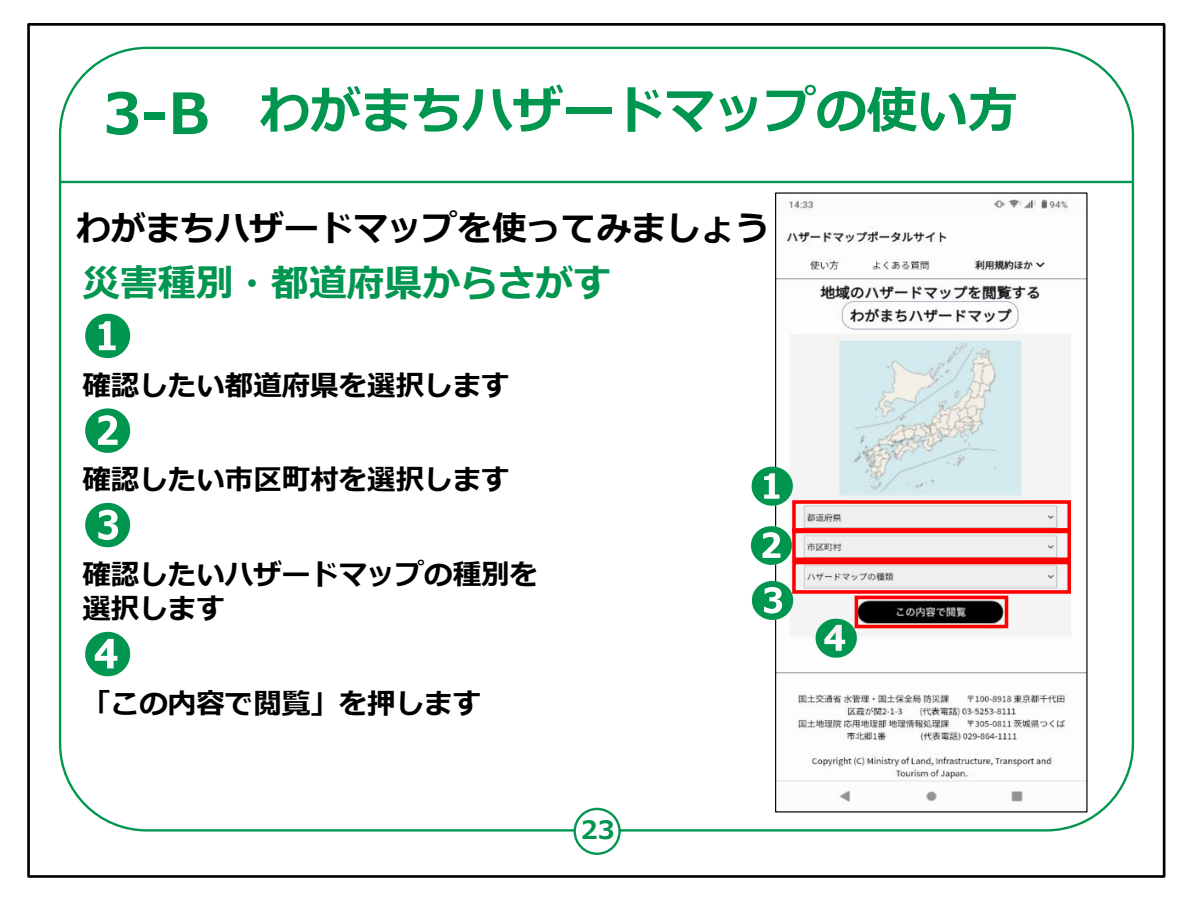

次に、わがまちハザードマップの使い方をご紹介をいたします。

①都道府県を選択します

②市区町村を選択します

③ハザードマップの種類を選択します

④「この内容で閲覧」を押します。

【補足説明】

講師の皆さまは、重ねるハザードマップの紹介のときと同様に、 必要に応じて受講者の皆さまが馴染みのある場所で適宜検 索を行って下さい。

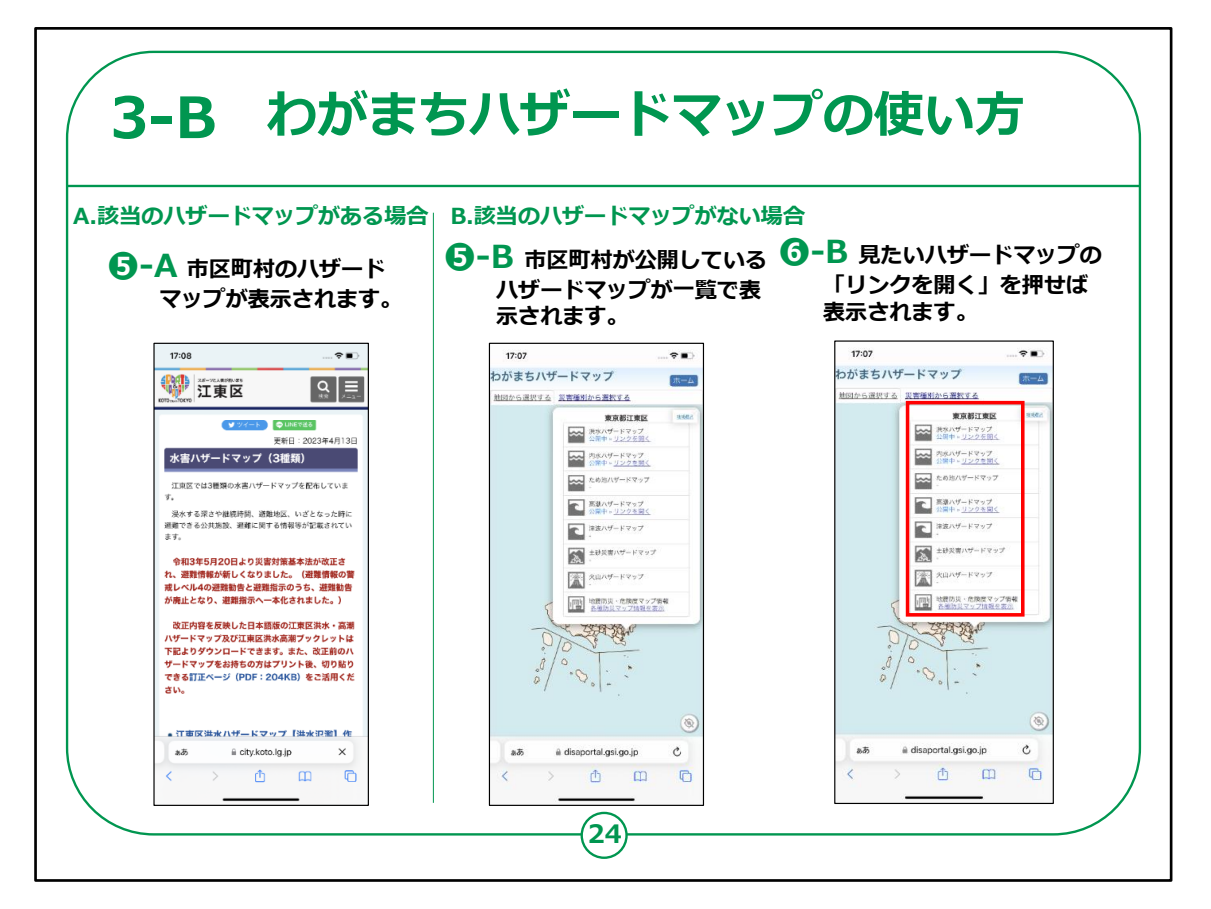

選択した市区町村に該当のハザードマップがある場合は

⑤-A選択した市区町村のホームページに移動し、該当のハ ザードマップを確認できるページが表示されます

選択した市区町村に該当のハザードマップが無い場合は

⑤-B選択した市区町村が現在公開しているその他のハザード マップが一覧で表示されます

⑥-B一覧から見たいハザードマップがある場合は、「リンクを開く」を押すことで市区町村のホームページに移動し、ハザードマップが表示されます。

【補足説明】

Safariブラウザで閲覧しようとした場合、Safari側のセキュリ

ティ設定により⑤-Aの手順で市区町村のホームページに遷移しない事象が確認されております。

(⑥-Bの手順では遷移いたします。)

講師の皆さまは、画面が遷移しない受講者がいた場合は、一 度⑤-Bの画面を表示させた後、⑥-Bからハザードマップを確 認するようにしてください。

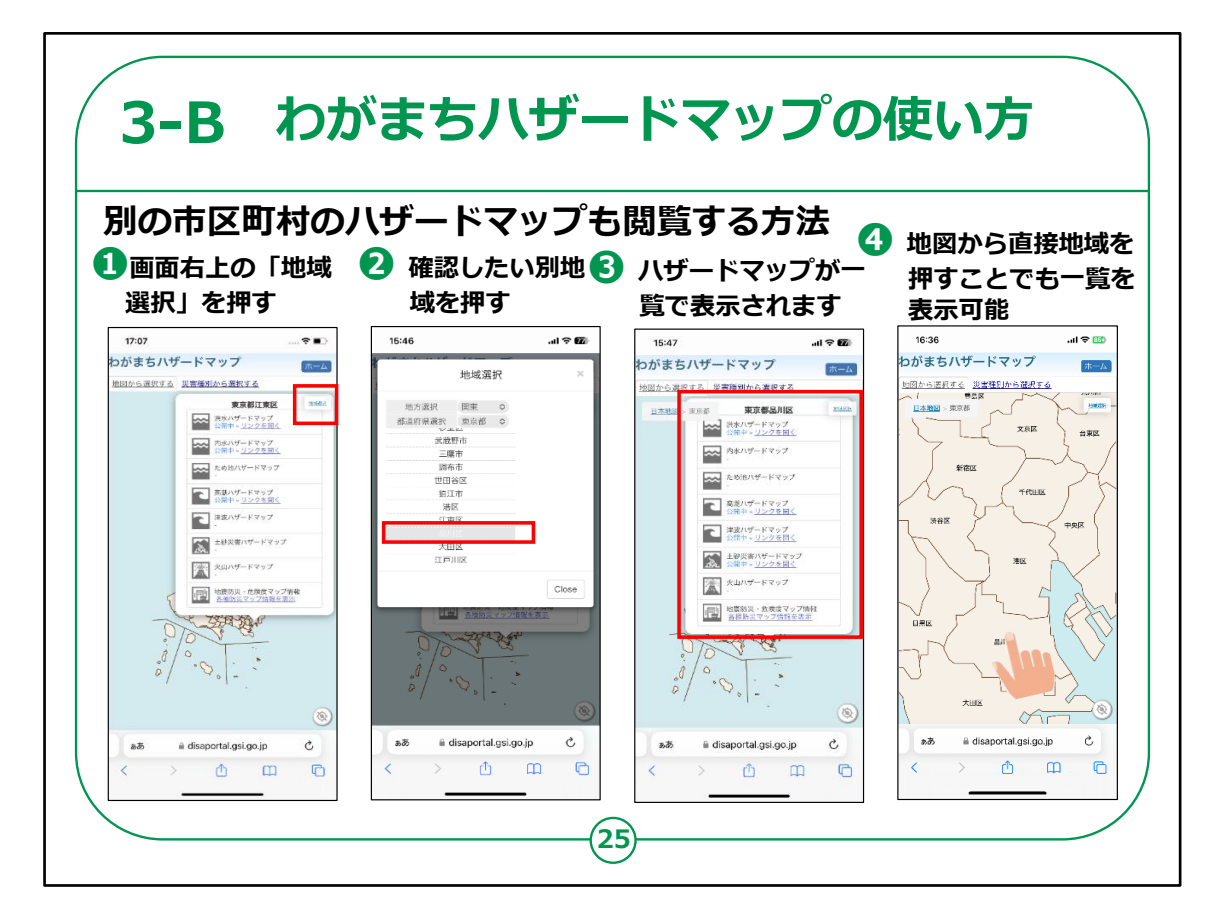

別の市区町村のハザードマップを閲覧する方法をご紹介します。

①画面右上の「地域選択」を押します。

②確認したい別地域を押します。

③選択した別地域のハザードマップが一覧で表示されれば完了となります。

④このほか、地図上で移動して見たい地域を直接押すことで も一覧を表示できます。

以上で「わがまちハザードマップ」の使い方の説明を終わります。

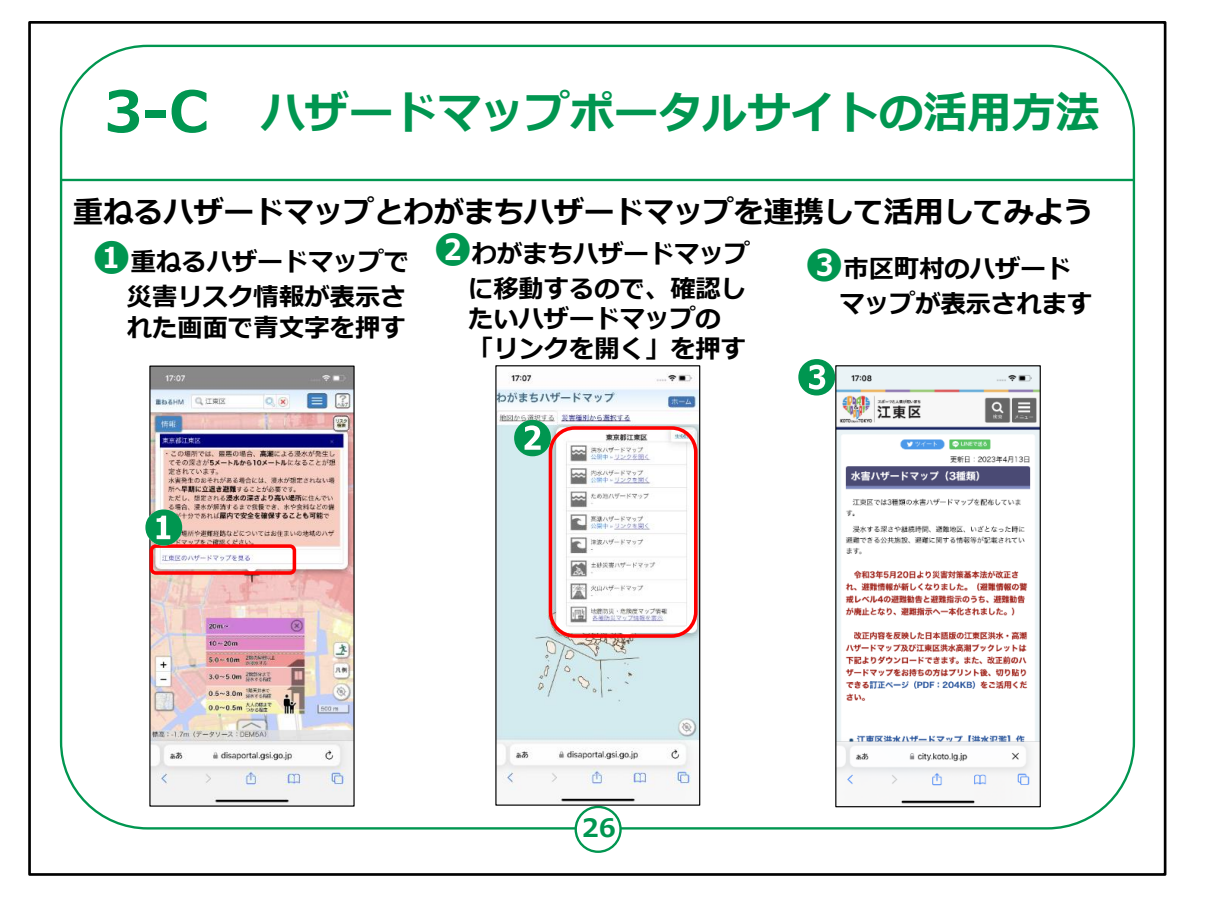

ここまでで紹介した機能を連携させてみましょう。

①重ねるハザードマップの画面から市区町村のハザードマップを 確認したい際は、災害リスク情報が表示された画面の青文字 を押します。

②わがまちハザードマップの画面に移動するので、確認したいハ ザードマップの「リンクを開く」を押します。

③市区町村のハザードマップが表示されます。

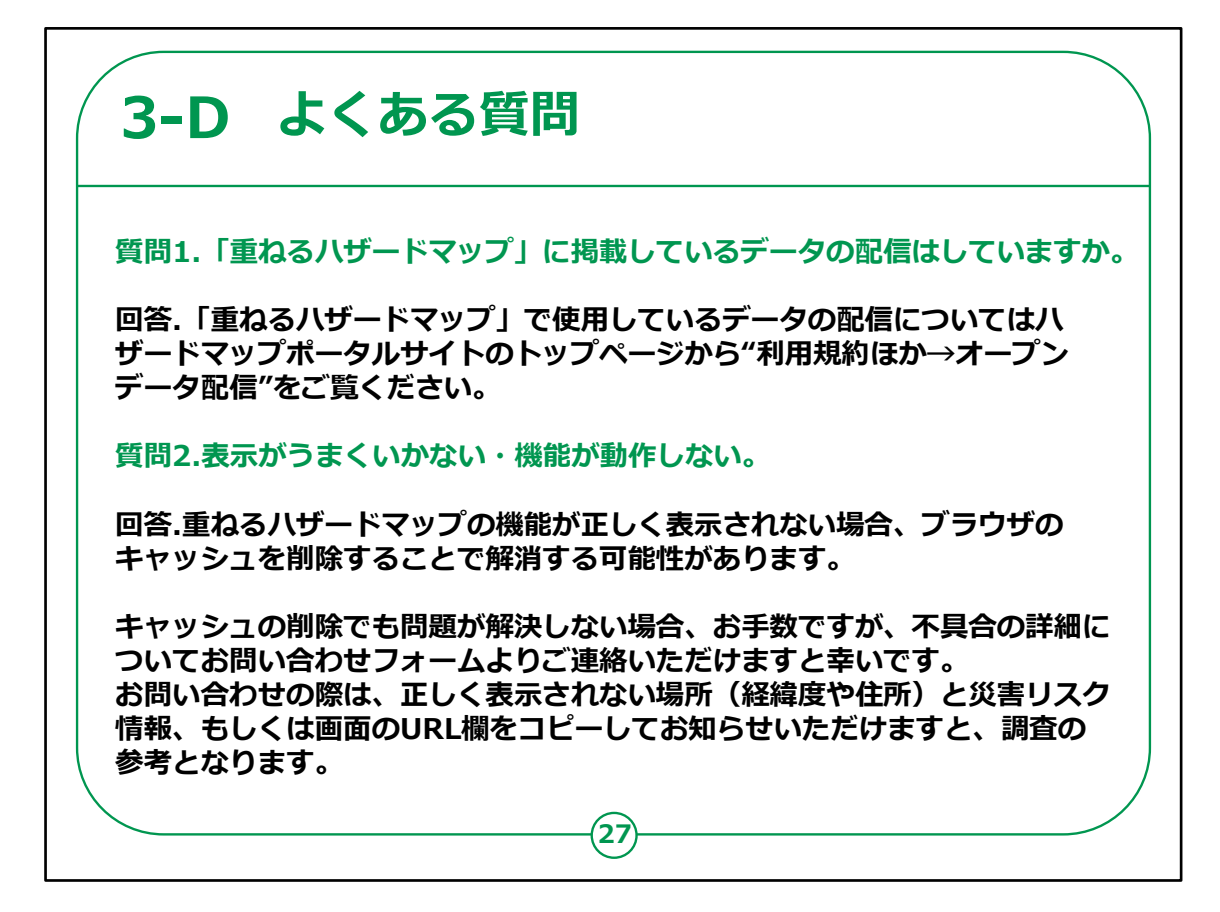

ここでは、よくある質問をご紹介いたします。

問1.「重ねるハザードマップ」に掲載しているデータの配信はしていますか。

回答「重ねるハザードマップ」で使用しているデータの配信については"オープンデータ配信のページ"をご覧ください。

問2.表示がうまくいかない・機能が動作しない。

回答.重ねるハザードマップの機能が正しく表示されない場合、 ブラウザのキャッシュを削除することで解消する可能性がありま す。

キャッシュの削除でも問題が解決しない場合、お手数ですが、 不具合の詳細についてお問い合わせフォームよりご連絡いただ けますと幸いです。 お問い合わせの際は、正しく表示されない場所(経緯度や住所)と災害リスク情報、もしくは画面のURL欄をコピーしてお知らせいただけますと、調査の参考となります。

その他にもよくある質問をホームページに記載してありますのでご参照ください。

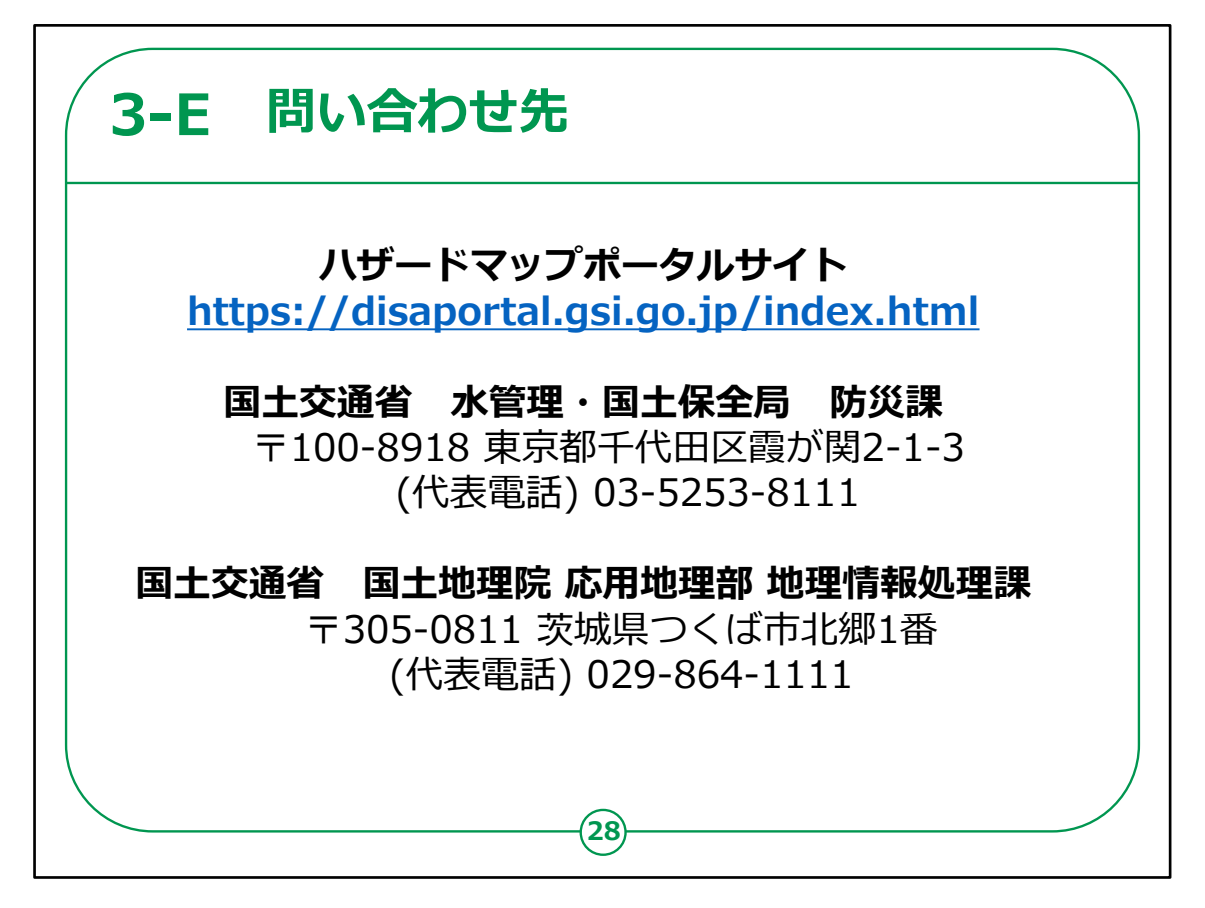

ハザードマップポータルサイトを利用するための動作環境や操作方法や最新情報などはハザードマップポータルサイトをご参照ください。

その他、不明点などの問い合わせ先については記載の担当までご連絡ください。

ハザードマップポータルサイトについての説明は以上です。